## 「かんたんエ事写真帳3」で 見開きで工事写真帳を2ページ 表示させる場合の操作要領

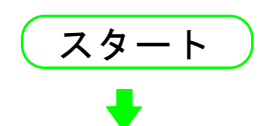

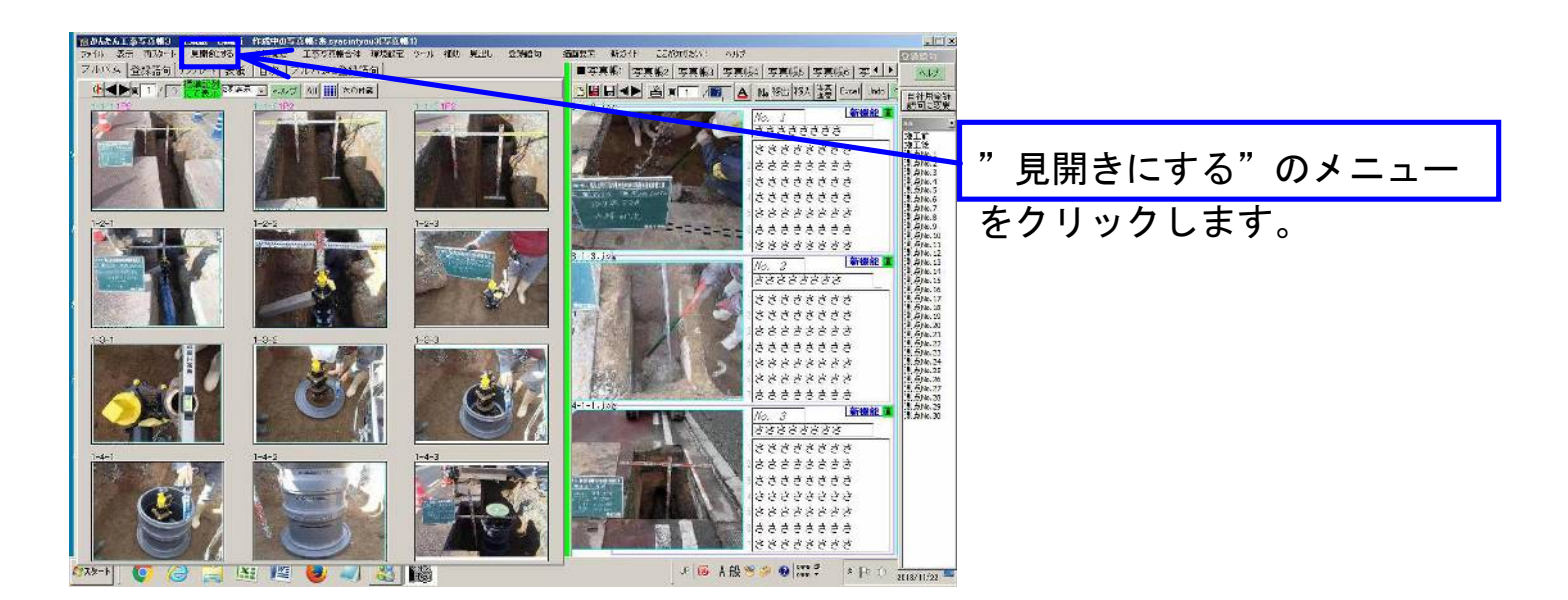

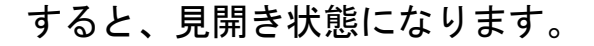

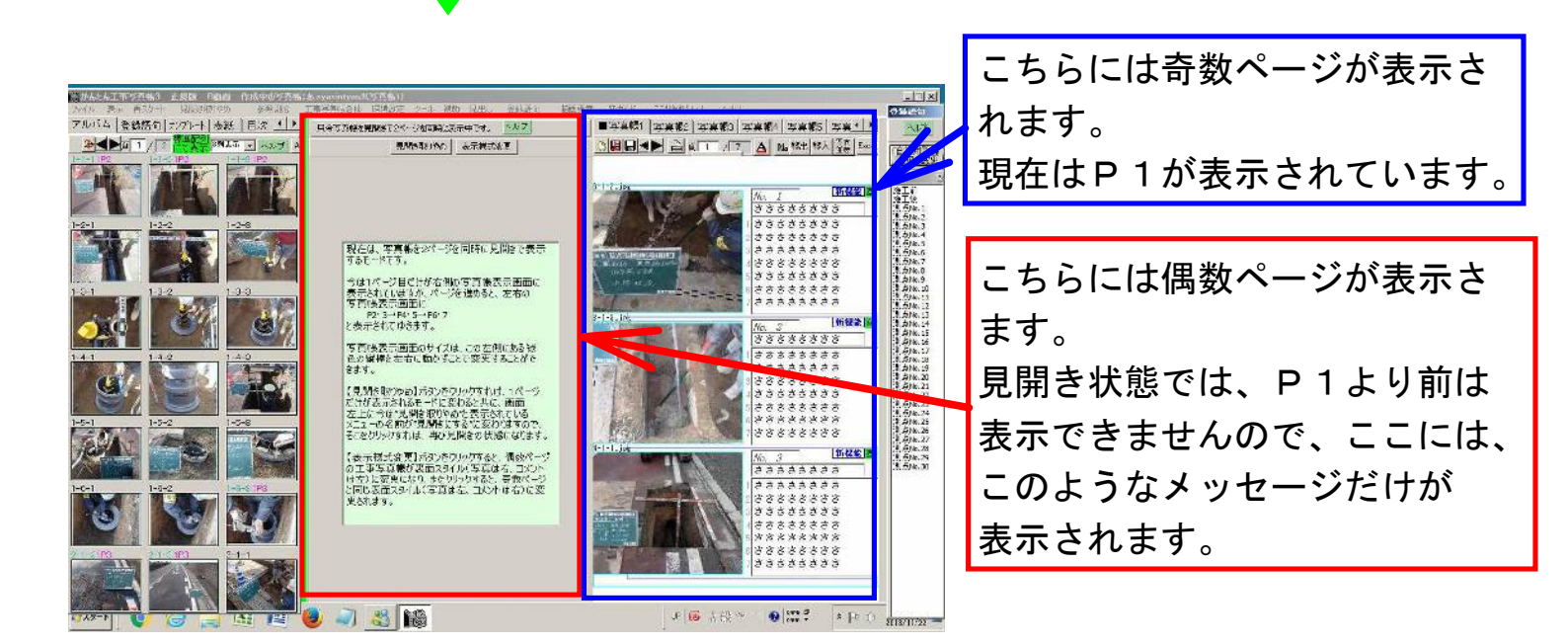

【次のページに移動】ボタン

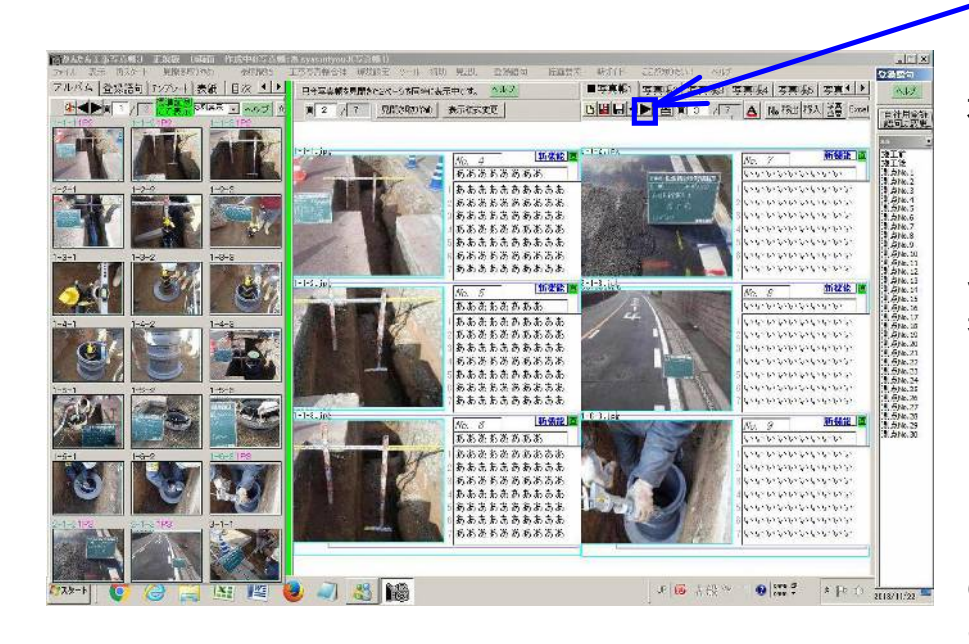

をクリックすると、左側にP2、 右側にP3が表示された状態に なります。

見開き状態でも、1ページだけ 表示されている場合と同じよう に、

①工事写真の貼り付け

②コメント欄への直接入力③その他

の操作を簡単・迅速に行うこと ができます。

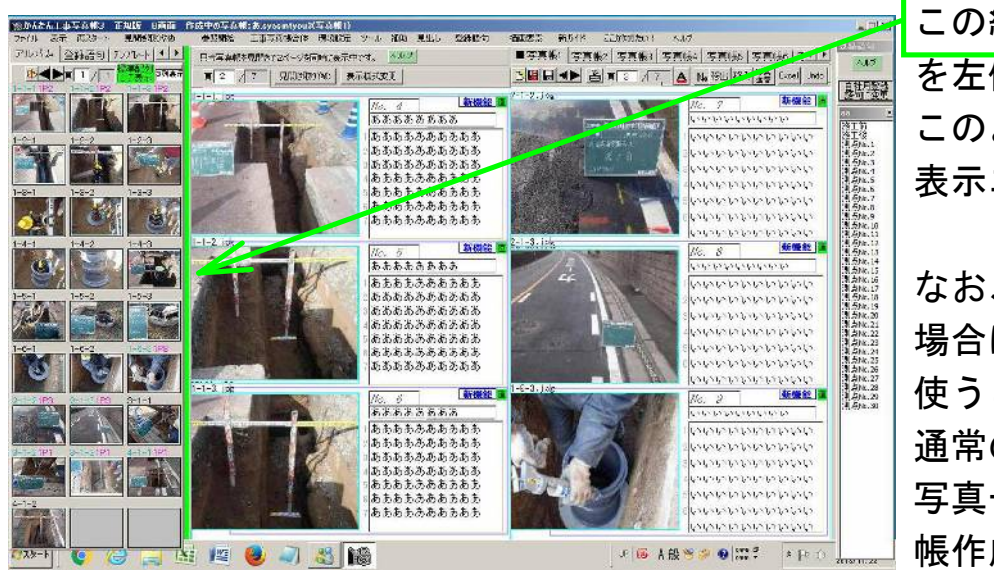

この緑色の縦棒 を左側にドラッグすると、 このように工事写真帳の 表示エリアが広がります。

なお、見開き状態を活用したい 場合は、幅広のディスプレーを 使うことをお奨めします。 通常のディスプレーでは、 写真一覧表示エリアや工事写真 帳作成エリアが小さくで、操作 しづらいかも知れません。

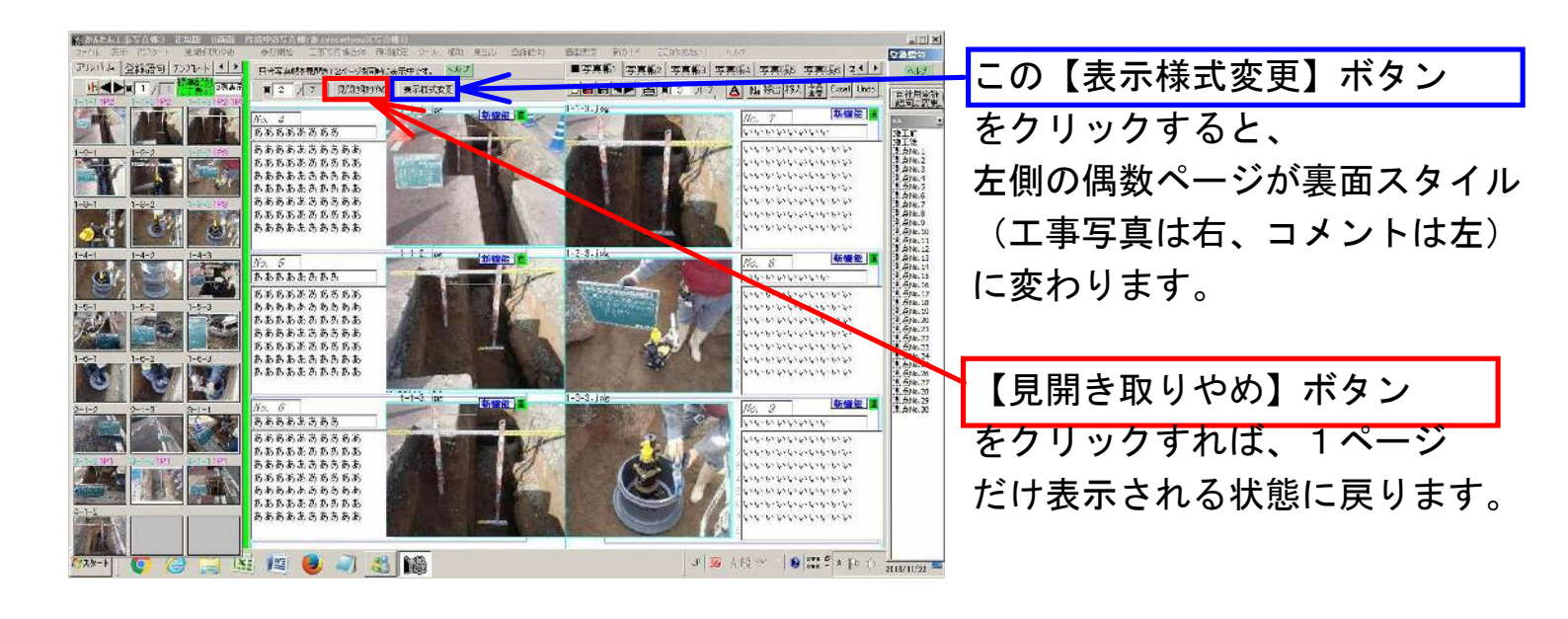